## データ通信を有効にする方法(ZenPad10)

①設定画面を開き「もっと見る」をタップ します。

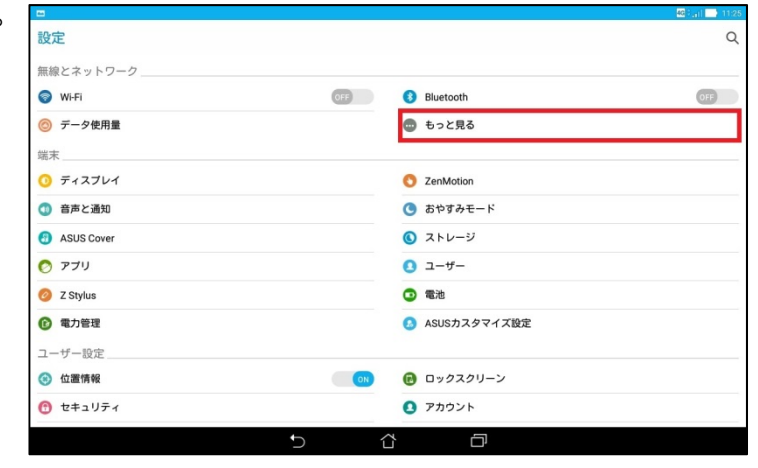

②「モバイルネットワーク」をタップします。

|                                       | 4G (), () 🔂 11/35 |
|---------------------------------------|-------------------|
| ← もっと見る                               | Q                 |
| モバイルネットワーク                            |                   |
| テザリングとポータブルアクセスポイント                   |                   |
| 機内モード                                 | OFF               |
| イーサネット                                |                   |
| <b>デフォルトのSMSアプリ</b><br>メッセージ          |                   |
| VPN                                   |                   |
| <b>デジタルメディアサーバー</b><br>他のデバイスとメディアを共有 |                   |
| <b>PlayTo</b><br>ワイヤレスプレーヤーに接続        |                   |
|                                       |                   |
|                                       |                   |
|                                       |                   |
|                                       |                   |

③「データ通信を有効にする」にチェックが入っていない場合はタップします。

チェックが入っている場合は操作不要です。

※OFFになっているとケーブルスマホの インターネットがご利用できません。

| **      |                                |          |   |   |     | 🤶 i 🔜 12 |
|---------|--------------------------------|----------|---|---|-----|----------|
| ← モバイルネ | ットワーク設定                        |          |   |   |     |          |
|         | データ通信を有効にする<br>データ使用を許可        |          |   |   | OFF |          |
|         | データローミング<br>ローミング時にデータサービスに掛   | し続する     |   |   | OFF |          |
|         | <b>優先ネットワークタイプ</b><br>2G/3G/4G |          |   |   |     |          |
|         | <b>アクセスポイント名</b><br>ケーブルスマホ    |          |   |   |     |          |
|         | 通信事業者<br>通信事業者を選択する            |          |   |   |     |          |
|         |                                |          |   |   |     |          |
|         |                                |          |   |   |     |          |
|         |                                |          |   |   |     |          |
|         |                                |          |   |   |     |          |
|         |                                |          |   |   |     |          |
|         |                                | <b>€</b> | ~ | - | -   |          |
|         |                                | _        |   |   |     |          |

2016/2/18 株式会社ケーブルテレビ富山

④右画像の表示になるので「OK」を タップします。

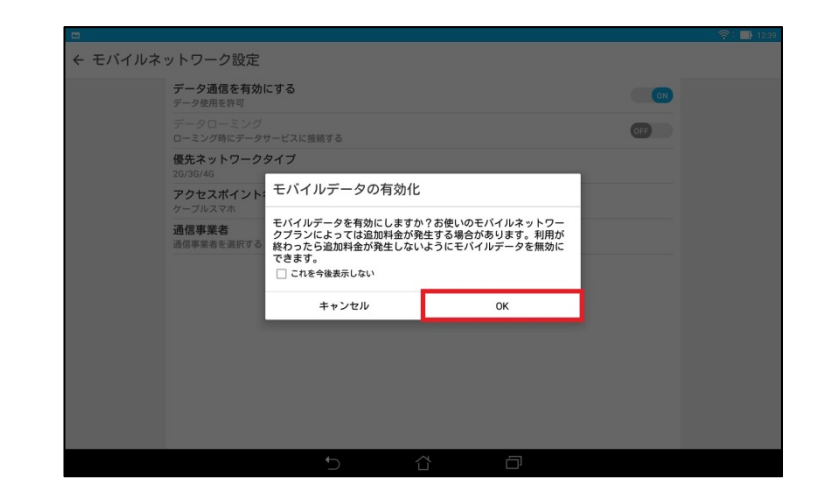

## ⑤チェックが入ります。

|         |                                |      |   |      |     | 46 ali 11:3 |
|---------|--------------------------------|------|---|------|-----|-------------|
| ← モバイルネ | ットワーク設定                        |      |   |      |     |             |
|         | データ通信を有効にする<br>データ使用を許可        |      |   |      |     |             |
|         | データローミング<br>ローミング時にデータサービスに    | 接続する |   |      | OFF |             |
|         | <b>優先ネットワークタイプ</b><br>2G/3G/4G |      |   |      |     |             |
|         | <b>アクセスポイント名</b><br>ケーブルスマホ    |      |   |      |     |             |
|         | 通信事業者<br>通信事業者を選択する            |      |   |      |     |             |
|         |                                |      |   |      |     |             |
|         |                                |      |   |      |     |             |
|         |                                |      |   |      |     |             |
|         |                                |      |   |      |     |             |
|         |                                |      |   |      |     |             |
|         |                                | €.   | ~ |      | -   |             |
|         |                                |      |   | с, r |     |             |